## How to Access Quarter and Semester Grades in Aeries Parent Portal

San Dieguito Union High School District

Following the steps below and using the visuals provided, you will be able to access the grades reported by teachers during the reporting times that include reporting of a D or F grade, progress grades and formal semester grades.

**STEP 1**: Go to my.sduhsd.net and click on the Aeries Link on the left column. Then please enter your login information to access your student's account in the box highlighted by the blue arrow.

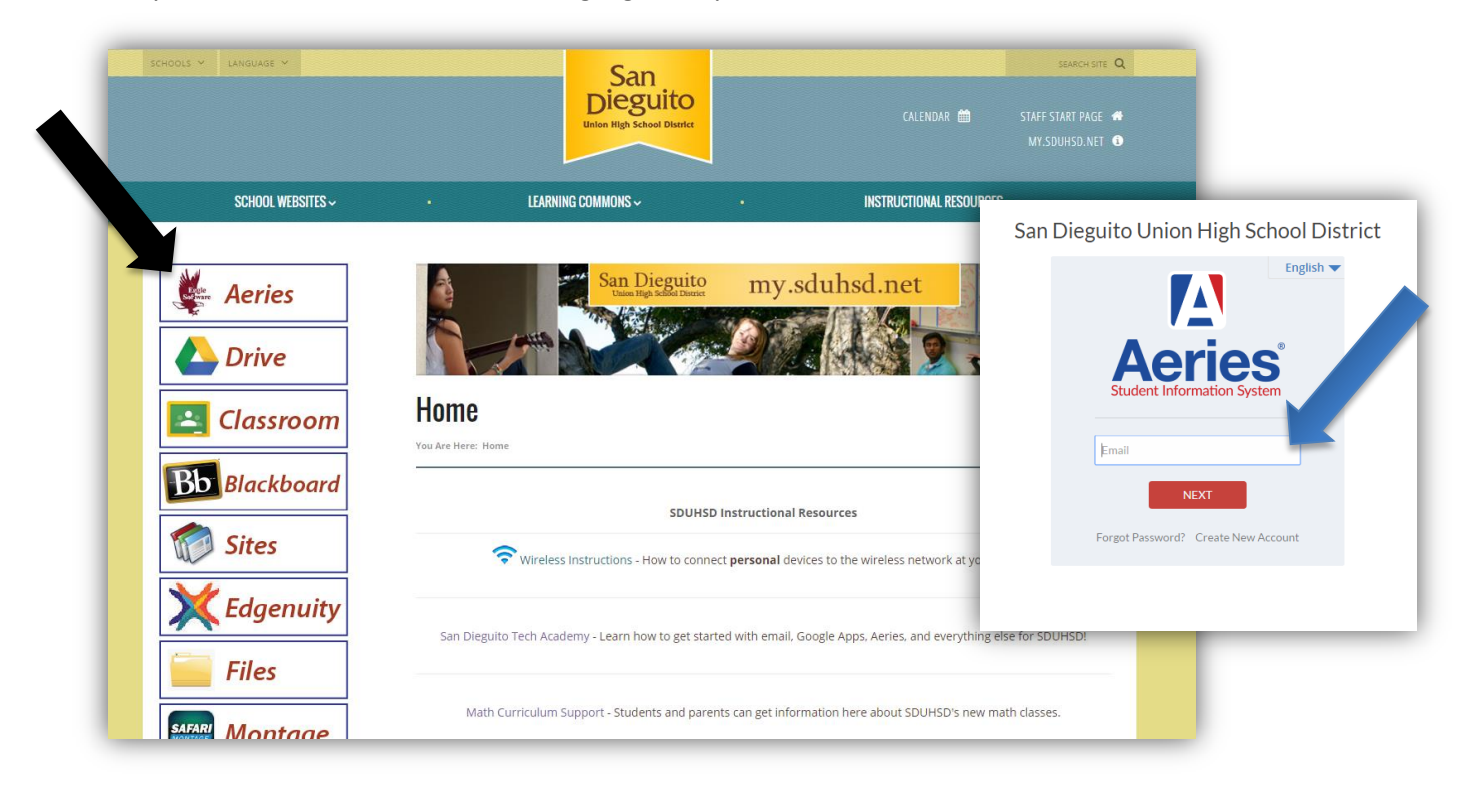

**STEP 2**: The opening page is the "Home" page and will provide current grades directly from your student's **active grade book**. You can also view any **missing assignments**, **links to teacher websites**, and **this week's attendance**.

|                 |         |      | Welcome to the Aeries Po | ortal      |                       |                      |               | ,              |                 |
|-----------------|---------|------|--------------------------|------------|-----------------------|----------------------|---------------|----------------|-----------------|
| Show All Terms  |         |      | Class Sun                | nmary      |                       | <u>ک</u>             |               |                |                 |
| er Course       | Teacher | Room | Gradebook                | Mark       | Missing<br>Assignment | Past 5 Days<br>FMTWT | Website       | Access<br>Code | Last<br>Updated |
| L Life Science  |         | 306  | Life Science - Fall      | B (86.3%)  | 3                     |                      |               |                | Nov 27          |
| Physical Ed     |         | gym  | 2 PE - Fall              | A (99.0%)  | 0                     |                      |               |                | Nov 02          |
| 8 Wrld/Hist/Geo |         | 901  | Wrld/Hist/Geo - Fall     | B (83.9%)  | 0                     |                      | Visit Website |                | Nov 28          |
| Int Math A      |         | 301  | Int Math A - Fall        | B (85.7%)  | 0                     |                      | Visit Website |                | Nov 19          |
| 5 English 7     |         | 307  | English 7 - Fall         | C+ (78.3%) | 1                     |                      |               |                | Dec 01          |
| Digital Art     |         | 309  | Digital Art - Fall       | A- (92.5%) | 0                     |                      | Visit Website |                | Nov 28          |
|                 |         |      | Calenc                   | lar        |                       |                      |               |                |                 |
|                 |         |      | 12/01/2010               | 5 🔳        |                       |                      |               |                |                 |
| dd New Event    |         |      |                          |            |                       |                      |               |                | Display: Day    |
| dd New Event    |         |      | 12/01/201                |            |                       |                      |               |                | Display:        |

**STEP 3**: Click on "Grades" on the menu just below the school name and "Grades" again on the sub-menu. This is pictured below and pointed to by the arrows.

| e        | /          | Grades Test Sco                | res       |           | Change Student Options Logo |                           |            |             |               |        |          |                 |  |  |
|----------|------------|--------------------------------|-----------|-----------|-----------------------------|---------------------------|------------|-------------|---------------|--------|----------|-----------------|--|--|
|          |            | Gradebook<br>Gradebook Details |           |           | Welcome to the Aerie        |                           |            |             |               |        |          |                 |  |  |
| Show All | l Terms    |                                |           |           | Class                       |                           |            |             |               |        |          |                 |  |  |
| er       |            | Grades                         | ry        |           | Gradebook                   | Mark                      | Missing    | Past 5 Days | Website       | Access | Last     | od              |  |  |
| Life     | Science    | Graduation Status              |           |           | to a Fall                   | P (96 3%)                 | Assignment |             |               | Code   | New      | 3 <b>u</b><br>7 |  |  |
| Dhue     | science    | Transcripts                    |           |           | <u>ce - raii</u>            | B (80.3%)                 | 3          |             |               |        | New C    | 2               |  |  |
| Priys    | sical Eu   | College Entrance F             | Requireme | nts       |                             | A (99.0%)                 | 0          |             |               |        | NOV      | 2               |  |  |
| 8 Wrld   | d/Hist/Geo | Standards Based P              | rogress D | ashboard  | Geo - Fall                  | B (83.9%)                 | 0          |             | Visit Website |        | Nov 2    | 8               |  |  |
| int f    | Math A     |                                | 301       | Int Math  | A - Fall                    | B (85.7%)                 | 0          |             | Visit Website |        | Nov 1    | 9               |  |  |
| 5 Engl   | lish 7     |                                | 307       | English 7 | - Fall                      | C+ (78.3%)                | 1          |             |               |        | Dec 0    | 1               |  |  |
| 5 Digit  | ital Art   |                                | 309       | Digital A | rt - Fall                   | A- (92.5%)                | 0          |             | Visit Website |        | Nov 2    | 8               |  |  |
|          |            |                                |           |           | Ca<br>12/01/                | endar<br><sup>/2016</sup> |            |             |               |        | Displays | Day             |  |  |
|          |            |                                |           |           | You have no e               | vents for this date       |            |             |               |        |          |                 |  |  |

You should now be on the page below that displays your student's reported grades from their teacher. The columns in the red outline shows the different periods that are reported and the schedule for reporting these grades can be found at each school's website.

| me                                                           | Student Info                                                                                                 | Atte                           | ndance                                      | Grades Tes                                                             | t Scores                 |                                                                                                    |                                           |                                     |       |          |          |       |            |          | Char    | nge Student Optio | ns Logout |
|--------------------------------------------------------------|----------------------------------------------------------------------------------------------------|--------------------------------|---------------------------------------------|------------------------------------------------------------------------|--------------------------|----------------------------------------------------------------------------------------------------|-------------------------------------------|-------------------------------------|-------|----------|----------|-------|------------|----------|---------|-------------------|-----------|
|                                                              |                                                                                                    |                                |                                             |                                                                        |                          |                                                                                                    |                                           |                                     | Grade | S        |          |       |            |          |         |                   |           |
|                                                              | StuNum                                                                                                    | Last N                         | ame                                         | First Name                                                             | Midd                     | ile Name                                                                                                    | Perm                                      | ID Num                              | Sex   | Grd      | Age Prog | Track | AttProg1   | AttProg2 | RptgLng | LangFlu           | Status    |
|                                                              |                                                                                                    |                                |                                             |                                                                        |                          |                                                                                                    |                                           |                                     |       |          | N/A      | N/A   | N/A        | N/A      | English | English Only      | N/A       |
| unselo                                                       |                                                                                                    | Par                            | ent/Guardi                                  | an                                                                     |                          | Primary Phone                                                                                                    |                                           |                                     | Fath  | er's Wor | ¢        |       | Mother's V | Vork     |         | Quick CO          | N         |
| er Crs                                                       | ID Course                                                                                                    | то                             | h# Teach                                    | 1st 1st 1st<br>er D/F Prg D/F                                          | 1st 2nd 2r<br>Sem D/F Pr | nd 2nd 2nd<br>rg D/F Sem Cred Ci                                                                                                    | it WH Abs T                               | dy Commer                           | nts   |          |          |       |            |          |         |                   |           |
| er Crs<br>1 400<br>2 005<br>3 300                            | ID Course<br>Life Science<br>Physical Ed<br>Wrld/Hist/                                                       | re<br>di 3<br>Geo 3            | h# Teach<br>12<br>39<br>76                  | 1st 1st 1st<br>er D/F Prg D/F<br>A<br>B<br>B                           | 1st 2nd 2r<br>Sem D/F Pr | nd 2nd 2nd<br>rg D/F Sem red Ci<br>5.00<br>5.00                                                                                                    | it WH Abs T<br>0<br>0                     | rdy Commer<br>0<br>0<br>0           | nts   |          |          |       |            |          |         |                   |           |
| er Crs<br>1 400<br>2 005<br>3 300<br>4 204                   | ID Course<br>1 Life Science<br>0 Physical Ed<br>1 Wrld/Hist/<br>5 Int Math A                                 | To<br>e 3<br>Geo 3<br>2        | h# Teach<br>12<br>39<br>76<br>31            | 1st 1st 1st<br>p/F Prg D/F<br>A<br>B<br>B<br>B<br>B                    | 1st 2nd 2r<br>Sem D/F Pr | nd 2nd 2nd 2nd red Cired Cired | it WH Abs T<br>0<br>0<br>0<br>0           | dy Commer<br>0<br>0<br>0<br>0       | nts   |          |          |       |            |          |         |                   |           |
| er Crs<br>1 400<br>2 005<br>3 300<br>4 204<br>5 105<br>6 606 | ID Course<br>1 Life Science<br>0 Physical Ed<br>1 Wrld/Hist/<br>5 Int Math A<br>0 English 7<br>1 Digital Art | re 3<br>d 3<br>Geo 3<br>2<br>3 | h# Teach<br>12<br>39<br>76<br>31<br>86<br>5 | 1 Ist 1st 1st<br>D/F Pro D/F<br>B<br>B<br>B<br>B<br>B<br>B-<br>B-<br>A | 1st 2nd 2r<br>Sem D/F Pr | nd 2nd 2nd<br>rg D/F Sem Tred C<br>5.00<br>5.00<br>5.00<br>5.00<br>5.00<br>5.00<br>5.00                                                                                                    | it WH Abs T<br>0<br>0<br>0<br>0<br>0<br>0 | rdy Commer<br>0<br>0<br>0<br>0<br>0 | its   |          |          |       |            |          |         |                   |           |

Please note grades that will be on your child's transcript are the semester grades that are highlighted by the purple squares. These occur at the end of the Fall semester in January and at the end of the Spring semester in June.

If you need further assistance with your Aeries Parent Portal, please contact the school's registrar via email or phone call.